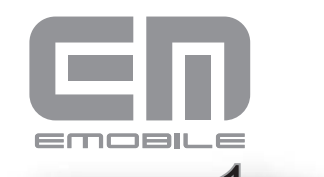

## かん たん D22HW セットアップマニュアル

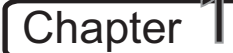

### 梱包品を確認してください

お買い上げいただいた商品には次のものが入っています。お使いになる前に確認してください。万一、不足していた場合には、ご契約先のお問い合わせ窓口にご連絡ください。

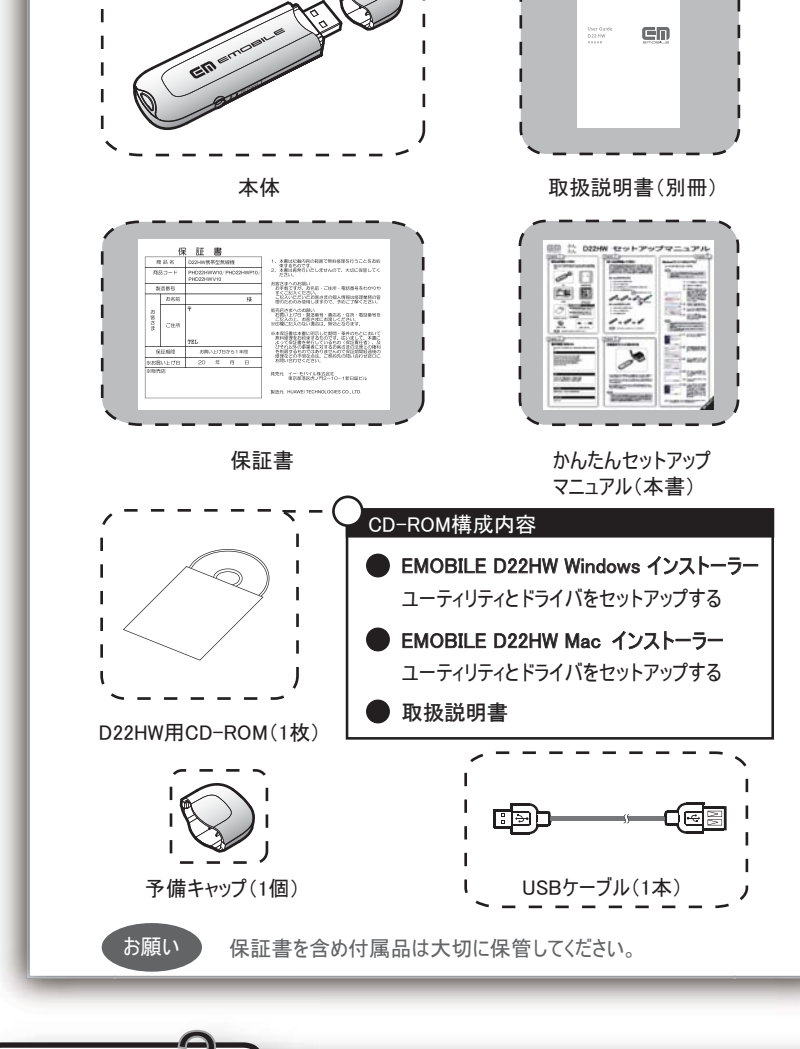

# 動作環境(対応OS)

Chapter

対応OSはすべて日本語版となります。本製品の使用できる環境は下記のとおりです。

| Windows XP P<br>Windows Vista<br>Windows Vista<br>Windows Vista                          | rofessional S<br>Home Basic<br>Home Premi<br>Business (32 | ervice Pack<br>ervice Pack<br>(32ビット及び<br>um(32ビット<br>ビット及び64 | k 2以降<br>び64ビット)<br>・及び64ビッ<br>4ビット) | F)     |  |
|------------------------------------------------------------------------------------------|-----------------------------------------------------------|---------------------------------------------------------------|--------------------------------------|--------|--|
| Windows Vista<br>Mac OS X 10.4                                                           | Ultimate (32)<br>~10.5                                    | ビット及び64                                                       | ビット)                                 |        |  |
|                                                                                          |                                                           |                                                               |                                      |        |  |
| メモリ                                                                                      |                                                           |                                                               |                                      |        |  |
|                                                                                          |                                                           |                                                               |                                      |        |  |
| Windows XP:<br>Windows Vista<br>Mac OS X:拍                                               | 推奨512MBJ<br>:推奨1GB以<br>奨512MB以                            | 以上 256M<br>以上 512M<br>上 256MB                                 | IB以上必<br>IB以上必<br>I以上必要              | 要      |  |
| Windows XP:<br>Windows Vista<br>Mac OS X: 拍                                              | 推奨512MBJ<br>:推奨1GB以<br>奨512MB以                            | 以上 256M<br>以上 512M<br>上 256MB                                 | IB以上必引<br>B以上必到<br>以上必要              | 要要     |  |
| Windows XP:<br>Windows Vista<br>Mac OS X: 拍<br>ハードディスク<br>堆母100MPド                       | 推奨512MBJ<br>: 推奨1GBJ<br>奨512MB以                           | 以上 256M<br>以上 512M<br>上 256MB                                 | IB以上必到<br>B以上必要                      | 要要     |  |
| Windows XP:<br>Windows Vista<br>Mac OS X: 拍<br>ハードディスク<br>推奨100MB以.                      | 推奨512MBJ<br>: 推奨1GBJ<br>奨512MB以<br>上 50MB以上               | 以上 256M<br>以上 512M<br>上 256MB                                 | IB以上必<br>IB以上必要<br>以上必要              | 要要     |  |
| Windows XP:<br>Windows Vista<br>Mac OS X: 推<br>ハードディスク<br>推奨100MB以.<br>インターフェ <u>イ</u> ス | 推奨512MBJ<br>: 推奨1GBJ<br>奨512MB以<br>上 50MB以上               | 以上 256M<br>以上 512M<br>上 256MB                                 | IB以上必<br>IB以上必要<br>以上必要              | 要<br>要 |  |

|         | 9_ |
|---------|----|
| Chapter | 3  |

### EM chipを準備してください

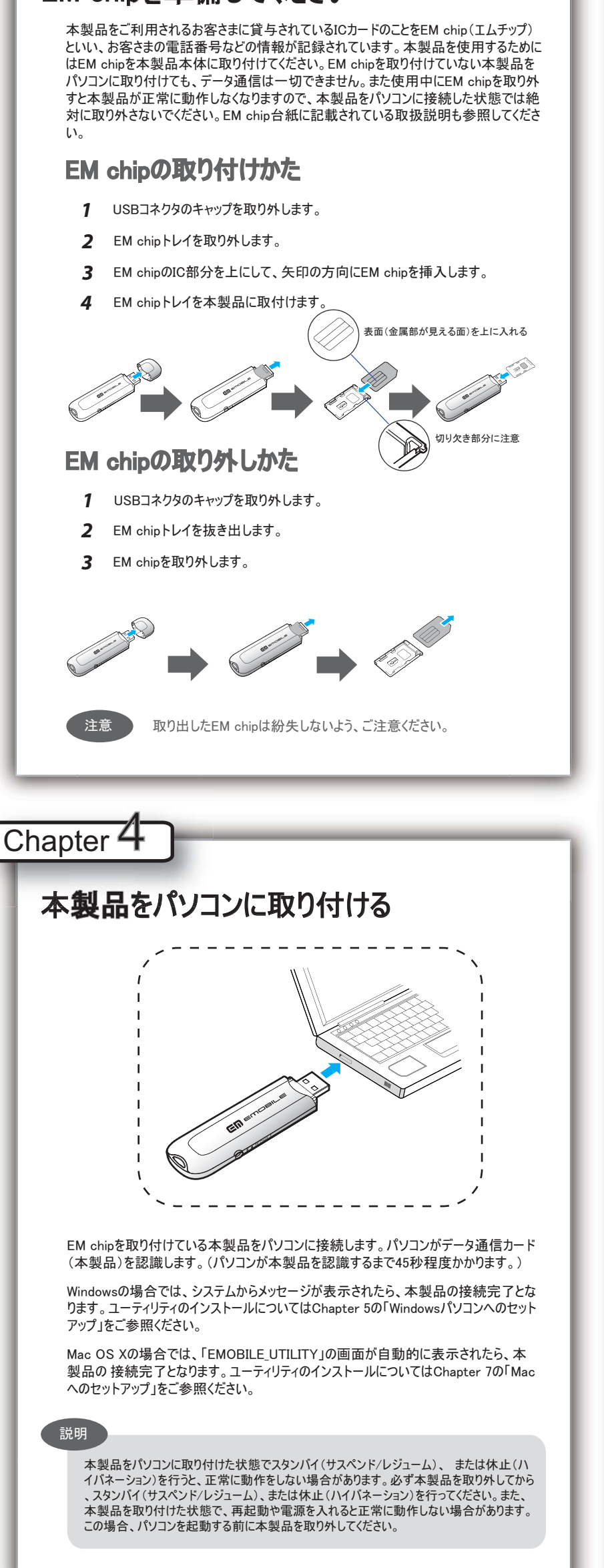

Chapter **J** Windowsパソコンへのセットアップ ユーティリティをインストールする 注意 ・インストール中に、本製品を取り外さないでください。インストールが正常に 行われない、または、システムがダウンしたり、そのほかの異常を起こしたりす るおそれがあります。 画面表示、手順はWindows Vistaを例としています。 パソコンの電源を入れ、OSを起動します。 1 2 本製品をパソコンに接続します。 本製品にはユーティリティインストーラー、 3 デバイスドライバが保存されており、初め てお使いの場合、最初にUSB大容量 **30** 0071 記憶デバイスがインストールされます。 CD ドライブ (F:) EMOBILE\_UTILITY (本製品をパソコンに接続後45秒程度 三 ソフトウェアとゲーム に対しては常に次の動作を行 かかります。)その後ユーティリティインス トーラーが起動し、本製品のデバイスド ライバとユーティリティソフトが自動的に インストールされます。 フォルダを聞いてファイルを表示 エクスプローラ使用 「自動再生」の画面が表示されます。 「AutoRun.exeの実行」をクリックします。 × nstaller Language 「ユーザーアカウント制御」の注意画面 Please select a language 5 が表示されます。「許可」をクリックします。 anese(日本語) Cancel インストーラーが起動します。 「Installer Language」の画面が表示さ れます。「Japanese(日本語)」を選択 して「OK」をクリックします。 説明 ・本製品の通信性能を最大限に活用するための通信設定の最適化を行っ ております。 ・本製品をパソコンに接続してから、パソコンがデバイスを認識するまで45秒 程度かかります。 ・インストーラーが自動的に起動しない場合、本製品をパソコンから取り外し てもう一度取り付けてください。 セットアップウィザードの画面が表示され ます。「次へ」をクリックします。 EMOIDLE HW Unity Est 75 8 行动的卫生的公式的法律 (A-14) 4+14 「使用許諾契約書」の画面が表示され **O-8** -ます。「使用許諾契約書」に同意する Participe, CREARING FT CORF. CR. 1 場合は、「同意する」をクリックしてくださ 110 WERLARY, NE. BRREAMERSTERFENSION OF T BRANKING TO COMPANY AND AND THE TO COMPANY. -----「インストール先を選んでください。」の画 面が表示されます。インストール先フォ CAD-AREBATCER DeLFERATION . ルダを指定し、「次へ」をクリックします。 關制式增加目的最高级、動物的物質研究的、 4877-0252--31 34348 FURTHERF-0252--31 16008 ○-10 「スタートメニュー フォルダを選んでくだ 29-1-1- 2489EBATCERA さい。」の画面が表示されます。スター CA- DALFERATIN -Long- Dalaffam.com トメニューを設定し、「インストール」をク リックします。 11 「インストール」をクリックすると、インストー ------ルが始まります。 インストール完了後、「今すぐ再起動す -1 Z る」を選択し、「完了」をクリックします。 EMDELE HW Unity セットアップウィザート 実了しました。 S. HEI WY MARCH OF - SARTANAL COST 初めてパソコンにユーティリティをインス トールする場合、パソコンの再起動が 提示されます。既にユーティリティがイン ストールされている場合、パソコンの再 起動が提示されなくなりますので、直 接「完了」をクリックして、インストールを 完了させます。 北北北北北 13 インストール完了後、デスクトップにEMOBILE HW Utilityのショートカットア イコンが表示されたら、インストールが成功となります。

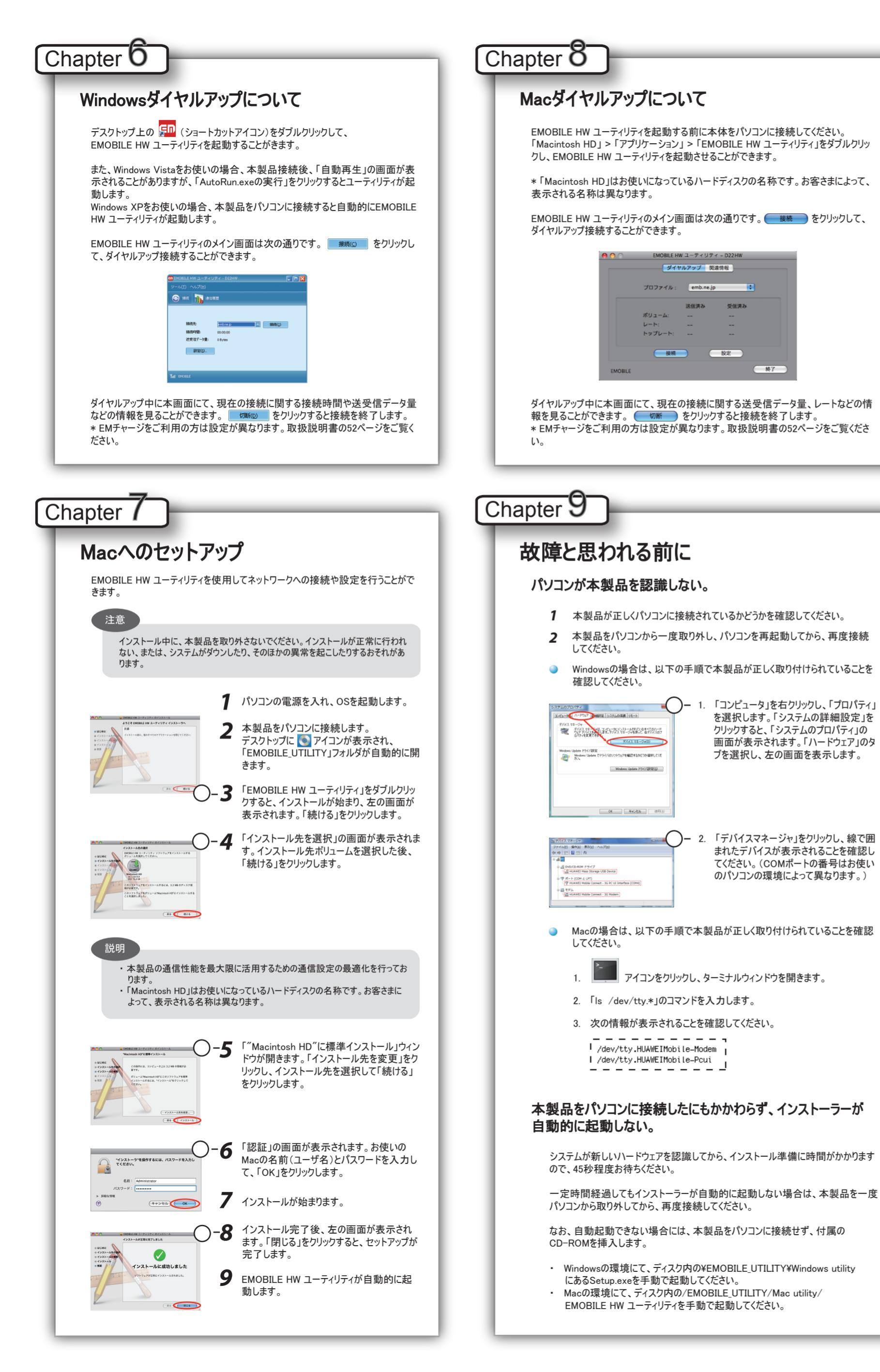

#### インターネットへの接続が失敗した。

- サービスエリア内であることをご確認ください。
- 電波状態が良くないところであれば、電波状態が良いところへ移動して、 もう一度接続してください。
- ・ 時間帯によって接続先が混雑している可能性もありますので、しばらくして からもう一度接続してください。
- Windowsの場合、ネットワークの関連設定を確認する手順。
- 1. メイン画面より、 😂 をクリックします。
  - 設定(s)...
    をクリックします。
  - 3. ナビゲーションツリーの「設定管理」をクリックし、各設定が正しく設定 されていることを確認してください。
- Macの場合、ネットワークの関連設定を確認する手順。
  - 1. メイン画面より、 (酸定) をクリックします。
  - 2. アクセスポイント名 (APN) が正しく設定されているかどうかをご確認く ださい。

#### 通信がすぐに切れる。

受信済み

修了

を選択します。「システムの詳細設定」を

画面が表示されます。「ハードウェア」のタ

「デバイスマネージャ」をクリックし、線で囲

まれたデバイスが表示されることを確認し

てください。(COMポートの番号はお使い

のパソコンの環境によって異なります。)

クリックすると、「システムのプロパティ」の

ブを選択し、左の画面を表示します。

設定

- 1. 本製品とパソコンが正しく接続されていることを確認してください。
- 2. 電波状態が良くない場合があります。電波状態が良いところで確認してく ださい。
- 3. 本製品をパソコンから取り外してもう一度接続してください。
- 4. 上記の操作を行ってもなお接続できない場合、本製品を取り外してパソ コンを再起動し、もう一度接続してください。

#### 通信速度が遅く感じる。

- 電波状態が良くない場合があります。電波状態の良いところで確認してくださ 11
- 回線の状態が良くないことがあります。時間を置いて再度試してください。

#### PINコードを忘れた。 PINロック解除コードを知らない。 EM chipが完全ロック状態である。

ご契約先のお問い合わせ窓口にご連絡ください。

#### EM chipが認識されない。

- 1. EM chipが正しく取り付けられているかどうかをご確認ください。詳細は Chapter 3の「EM chipの取り付けかた」をご参照ください。
- 2. EM chipが変形していないことを確認してください。
- 3. EM chipの金属端子部分にキズや腐食がないことを確認してください。
- 4. EM chip(特に金属端子部分)が汚れると認識できない場合もありますの で、柔らかい布で軽く拭き取ってください。
- 5. ご契約先のお問い合わせ窓口にご連絡ください。

| ィー・ | ・モバイル カスタマーセンター                             |    |
|-----|---------------------------------------------|----|
| 00  | <b>0120−736−157</b><br>受付時間 9:00~21:00(年中無休 | 7) |
| ホーム | ページ http://emobile.jp/                      |    |